### MANUALE AGGIORNAMENTO SIDA CQC DICEMBRE 2011 (v. 1110)

Gentile Cliente,

da tempo il Ministero dei Trasporti aveva annunciato l'uscita del nuovo listato ufficiale della CQC (Carta di Qualificazione del Conducente), necessario per sostenere gli esami (ancora ad oggi solo orali). Ora finalmente il listato ministeriale che contiene i quiz ufficiali della CQC è pronto.

Il Ministero lo ha già anticipato alle Associazioni di Categoria ed alle Case Editrici di settore per poter iniziare la consultazione e la lavorazione con la finalità di predisporre i supporti didattici (libri, software e dvd), necessari alla preparazione dei candidati.

In attesa della circolare ministeriale che definirà i termini di applicazione e le modalità per effettuare l'esame CQC, SIDA è già pronto per permettere, alle autoscuole ed agli operatori professionali, di lavorare con il nuovo listato.

Con questo aggiornamento speciale CQC, infatti, l'autoscuola **può utilizzare fin da subito** non solo **i nuovi quiz** per le esercitazioni dei candidati, ma anche una serie di funzioni didattiche (**stampa delle schede quiz**, **visione dello storico delle schede**, **visualizzazione dei grafici dei quiz**, **studio del listato in aula**) e gestionali (**gestione dvd quiz casa CQC con scarico delle schede svolte dai candidati e assegnazione delle nuove**) che rendono SIDA CQC uno strumento completo di preparazione.

Per conoscere ed esaminare in dettaglio tutte le nuove funzioni di SIDA CQC vi invitiamo a consultare il manuale che segue. In attesa della predisposizione dei supporti didattici editoriali (dvd quiz casa, manuali e libri quiz), pronti a breve, vi auguriamo buon lavoro con SIDA CQC.

### **NUOVI QUIZ CQC NAZIONALI**

Funzione riservata alle autoscuole che utilizzano SIDA CQC

SIDA contiene il nuovo listato quiz CQC elaborato dal Ministero dei Trasporti.

#### 1. Per l'insegnante: come visionare i nuovi quiz listato CQC?

I quiz sono visibili in 2 modi:

| SIDA Millennium v.1111 * AUTOSCUOLA * NO                                                                                    | DVARA           |           |
|----------------------------------------------------------------------------------------------------|-----------------|-----------|
| Conde                                                                                                    | Patente A e B   |           |
|                                                                                                    | Patentino       |           |
|                                                                                                    | CQC - Nazionale | $\square$ |
|                                                                                                    | A.D.R. 2011     |           |
|                                                                                                    | Nautica         |           |
| Quiz relativi all'esame per il<br>conseguimento della CQC<br>preparati dal SIIT Nord-Ovest<br>Non avendo inserito il codice | A.P.C. 2008     |           |
| candidato, le schede non<br>saranno personalizzate e i<br>risultati non verranno<br>memorizzati.                            | CQC - 51172     |           |
|                                                                                                    |                 |           |

Dal modulo quiz:

 posizionare il cursore sul codice candidato e premere INVIO. SIDA presente l'elenco di tutti i quiz . Selezionare la voce "CQC – Nazionale". Anche in questo caso, come per tutti gli altri corsi di SIDA, si possono svolgere sia quiz suddivisi per argomento, sia schede fac-simile da esame.

dall'aula

 dopo aver aperto uno dei corsi CQC Italia (parte generale, merci o persone) selezionare una lezione e cliccare sul tasto L della funzione listato. Verranno visualizzati i quiz del nuovo listato.

| Lezione in aula    |                                                                                                    | ×                        |
|--------------------|----------------------------------------------------------------------------------------------------|--------------------------|
| N.Domande 1 N.Quiz | 1/8         N.Ministenale         10001         Argomento         9. Immagine aziendale; interlocutori e doveri del conducente       |                          |
| 9935<br>Fathurato  | 01 L'immagine di un'impresa di autotrasporto è determinata anche dai giudizi dei dipendenti                                          | 0.0%                     |
| Clienti            | 1001<br>102<br>L'immagine di un'impresa di autotrasporto condiziona le opinioni dei clienti                                          | selez<br>0.0%<br>nuo can |
|                    | 03 L'immagine di un'impresa di autotrasporto incide sul suo fatturato                                                                | selez<br>0.0%<br>nuo can |
| 2000               | 10001 L'immagine di un'impresa di autotrasporto è rappresentata dall'insieme delle opinioni e dalla visione che i clienti hanno di 🐠 | selez<br>0.0%<br>nuo can |
|                    | 1001 L'immagine di un'impresa di autotrasporto dipende dalla nazionalità del conducente                                              | 0.0%<br>nuo can          |
|                    | 1771 L'immagine di un'impresa di autotrasporto è determinata dal tipo di prodotti che trasporta                                      | selez<br>0.0%<br>nuo can |
|                    | 1000 L'immagine di un'impresa di autotrasporto può anche non essere curata in quanto questo settore non è soggetto a                 | selez<br>0.0%<br>nuo can |
|                    | 19 L'immagine di un'impresa di autotrasporto non è essenziale perché è un settore non soggetto a concorrenza                         | selez<br>0.0%<br>nuo can |
|                    |                                                                                                    |                          |
|                    |                                                                                                    |                          |
| 6<br>6<br>7        |                                                                                                    | Ø,                       |
|                    | TZIQRLWN? 🗧 🕨                                                                                                    |                          |

## 2. Come iscrivere un candidato in modo da farlo esercitare con i nuovi quiz CQC Nazionali?

Dal modulo Gestione è possibile iscrivere i candidati in modo che si esercitino con il nuovo listato CQC. Fare click su Pratiche – nuova. Nella maschera di iscrizione, alla voce "corso sida" selezionare il corso CQC a cui il candidato è iscritto (parte generale, merci o persone).

La scelta del nuovo listato si può effettuare anche in caso di candidato iscritto con la Gestione light di SIDA. In questo caso la maschera è la seguente:

| QUIZ - Solo accesso (APC,)                                        | -                                   |                        |            |
|-------------------------------------------------------------------|-------------------------------------|------------------------|------------|
| Cognome<br>ROSSI                                                  | Nome<br>MARIO                       |                        | 🗸 ок       |
| Data di nascita<br>13/02/1980                                     |                                     |                        | Annulla    |
| Corso sida x quiz 2° corso                                        | 3° corso                            | 4° corso               |            |
| Q.11: Corso 2011 SI<br>D.11: Kurs SIDA A/H<br>CQCC: CQC SIIT2: Pa | DA A e B<br>3 2011<br>arte generale | guiz Password guiz/web |            |
| CQ_C: CQC: Parte ge<br>CQCM: CQC SIIT2: Pa<br>CQ_M: CQC: Parte me | enerale<br>erte merci<br>erci       |                        | 🛞 Tastiara |

Quando i candidati si eserciteranno, SIDA presenterà automaticamente il listato relativo al corso a cui ciascun candidato è iscritto.

| CQC - Rilascio per esami o p <mark>er tit</mark> oli                                                                                                    |            |
|----------------------------------------------------------------------------------------------------|------------|
| Mtv     Autoscuola     Cod.       N ▼     A98 ▼     09678     0082     20/12/2011                                                                                                    | ОК         |
| Patente<br>italiana Numero Del Pat. ita<br>B VA5294177X 04/08/2007 Stato patente Numero patente estera C CE C1 C1ED DE DI DE DI DE | Annulla    |
| CQC     Tipo CQC       italiano     Numero CQC                                                                                                    |            |
| CQC<br>richiesta Classificazione                                                                                                    |            |
| Cognome     Nome     Sesso       PACETTI     MARCO     M                                                                                                    |            |
| Età       Validità: Validità:         Data di nascita       compiuta         03/06/1991       20         Italia       Italia         Comune nascita       Provincia CAP         LUINO       VA < 21016                                                                                                    |            |
| Stato di residenza     Sigla estera       Italia     Italia       Comune residenza     Provincia CAP       VARESE     VA         VA     21100   VERDI                                                                                                    |            |
| Tipo documento     Tipo documento     Numero     Cittadinanza       Patente     Patente di guida     VA5324547p     Italia       Rilasciato da     Data       U.P. Motorizzazione Civile di Varese     04/09/2007                                                                                                    |            |
| Corso teorico svolto presso       Data inizio corso       Data fine corso       Marca operativa        /      /      /      /                                                                                                    |            |
| Data prova n. 1 Tipo Esito Iscritto ai corsi 2° corso 3° corso                                                                                                    |            |
| CQ_C:     CQC:     Parte generale       Telefono     CQ_M:     CQC:     Parte merci       CQ_V:     CQC:     Parte persone                                                                                                    |            |
| e-mail Sletue WWW/ Seedenes WWW/ Proudedimo Password quiz/web                                                                                                    |            |
| Stato prenota Prossima azione richiesta prenota Inserisci richiesta                                                                                                    |            |
| Note                                                                                                    | 🚳 Tastiera |

# 3. Come vedere la lista dei candidati che si esercitano con il listato CQC?

Dalla Gestione pratiche, click su "preparazione e Cd Quiz Casa", poi su "CQC Italia" per vedere la lista dei candidati che si esercitano con i quiz CQC.

| Pratiche in co                                                         | rso Preparazioni e CD Quiz Casa                                                                   | <sup>a</sup> Grafici Quiz | Scheda contabile | Scadenze        | Verbali A  | Agenda guide | 9              |             |
|------------------------------------------------------------------------|---------------------------------------------------------------------------------------------------|---------------------------|------------------|-----------------|------------|--------------|----------------|-------------|
| 🥪 Statistica 🛛 🌑 Verifica CD 📰 Schede CD 🌍 Attiva CD 🛛 Verifica OnLine |                                                                                                   |                           |                  |                 |            |              |                |             |
| Patenti A e B                                                          | Patenti A e B 2011 CIG (Patentino) ADR APC1 APC2 CQC 6IIT2 CQC Italia Patenti A e B (Vecchi quiz) |                           |                  |                 |            |              |                |             |
| 1                                                                      | Cod.Quiz ♀ Cognome e nor                                                                          | me 🔎 ♦ CD (               | Quiz Casa 🔎 👌 M  | ledia <i>Pや</i> | Schede svo | olte 🔎 🤄     | Schede da fare | <b>2</b> \$ |
| 498                                                                    | 498 MARIO RO                                                                                      | SSI                       |                  | 32,00           | •          | 5,6%         |                | 26          |
|                                                                        |                                                                                                   |                           |                  |                 |            |              |                |             |

Facendo click su "Grafici quiz" è possibile vedere i grafici relativi alle esercitazioni di ciascun candidato.

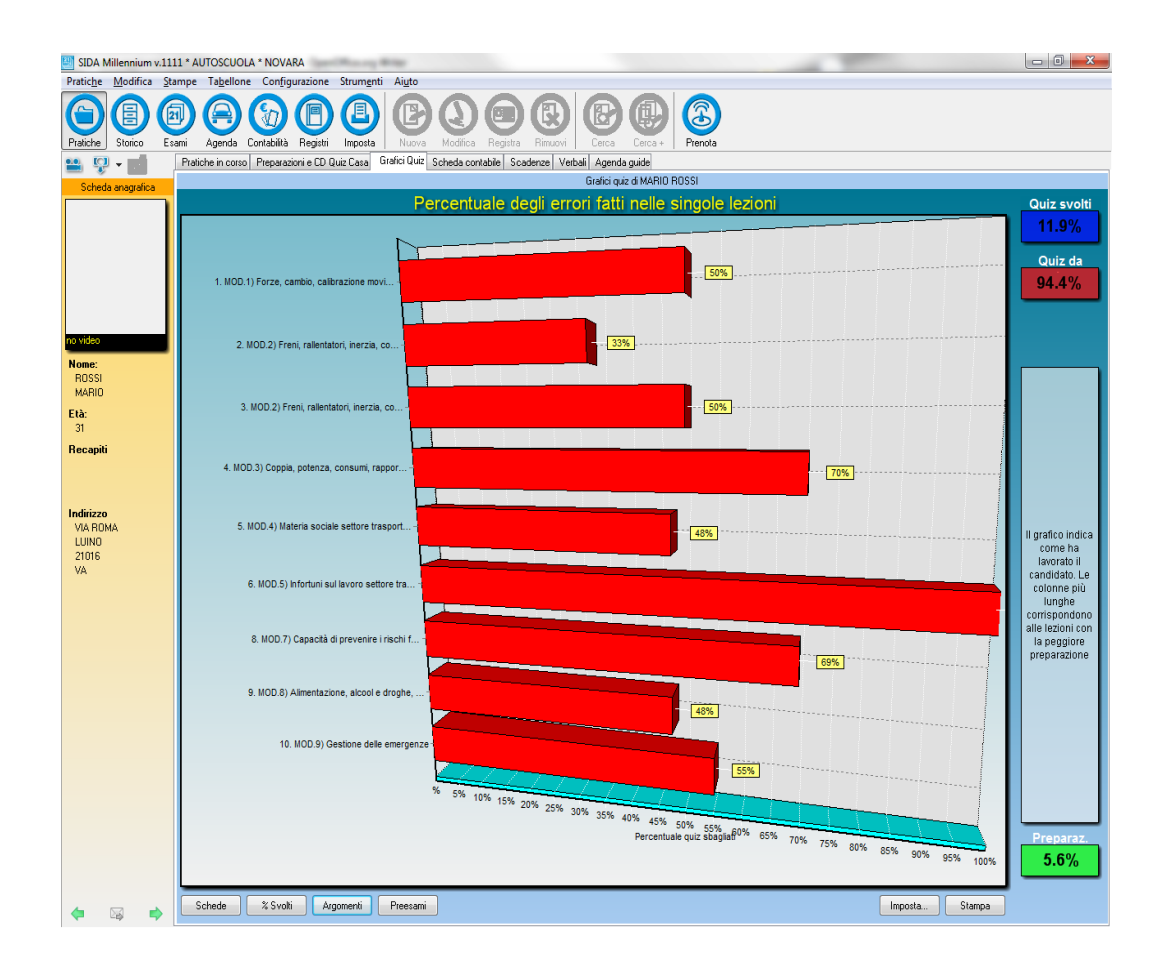

Da ricordare che i grafici del listato CQC sono elaborati sulla base di schede da 60 domande ciascuna.

#### 4. Come far esercitare i candidati su schede stampate?

Dall'Aula Millennium è possibile stampare le schede con il listato CQC.

Per utilizzare questa funzione: click su Aula Millennium, poi su

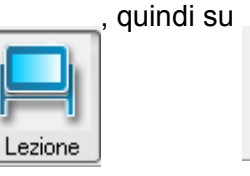

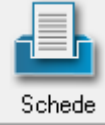

| Generatore guidato schede qui: | z<br>Per stampare le schede generiche è necessario scegliere il listato quiz da cui                                                                                                    |    |
|--------------------------------|----------------------------------------------------------------------------------------------------|----|
|                                | Listato 2005<br>Listato AB 2011<br>Listato ADR 2005<br>Listato ADR 2007 (base)<br>Listato ADR 2009<br>Listato ADR 2011<br>Listato ADR 2008<br>Listato ADR 2008<br>Listato CQC D.G.T. Nord-Ovest<br>Listato CQC D.G.T. Nord-Ovest<br>Listato QUZ D.G.T. Nord-Ovest<br>Listato QUZ D.G.T. Nord-Ovest<br>Listato QUZ D.G.T. Nord-Ovest<br>Listato QUZ D.G.T. Nord-Ovest<br>Listato quiz accesso alla professione<br>Listato superiori con quiz<br>ultimo bottoli ufficiale |    |
| Help                           | < Indietro Avanti > Annul                                                                                                    | la |

selezionare Listato CQC e andare avanti.

| ice quiz: 000408 - MARIO ROSSI ()                                                                                                    | 1/a          |
|----------------------------------------------------------------------------------------------------|--------------|
|                                                                                                    |              |
| Piccale Piccale Piccal | aninalare    |
| a determinazione, per legge, dei tempi di guida e di riposo ha lo scopo di contenere i livelli stipendiali dei conducenti                                                                                                    | V (F)        |
| n caso di smarrimento della sua carta tachigrafica, il conducente deve sporgere denuncia all'autorità di polizia.                                                                                                    | VE           |
| Per verificare l'efficienza della frizione, periodicamente è necessario controllare il gioco della corsa del pedale della<br>rizione                                                                                                    | <b>V</b> (F) |
| 'emissione di fumo bianco, altamente inquinante, allo scarico può dipendere da presenza di olio combusto                                                                                                    | VE           |
| a cattiva ossigenazione dell'abitacolo riduce il benessere del conducente                                                                                                    | <u>V</u> (F) |
| Gli infortuni derivanti dalla movimentazione del carico non rientrano tra i rischi professionali del conducente                                                                                                    | VE           |
| n caso di cambio del veicolo, durante una stessa giornata di servizio, il conducente deve utilizzare lo stesso foglio di<br>egistrazione, riportandovi le dovute annotazioni                                                                                                    | <u>V</u> (F) |
| cronotachigrafo è obbligatorio su tutti i veicoli con massa complessiva superiore alle 3, 5 t                                                                                                    | VE           |
| In veicolo si dice sovrasterzante quando l'angolo di deriva dell'asse posteriore è maggiore di quello dell'asse anteriore                                                                                                    | VE           |
| regolamento n. 561/2006(CE) in materia di durata massima di guida nell'autotrasporto di merci, si applica, salve le<br>ccezioni di legge, ai conducenti di veicoli di massa massima ammissibile superiore alle 3,5 tonnellate.                                                                                                    | VE           |
| Per verificare l'efficienza dell'impianto di alimentazione, periodicamente è necessario controllare il filtro dell'aria                                                                                                    | <b>V</b> (E) |
| Quando si verifica un incidente stradale deve essere esibita, tra gli altri, la carta di circolazione, per identificare<br>intestatario del veicolo                                                                                                    | V (F)        |
| n caso di incidente senza feriti è vietato ai conducenti di scendere dai veicoli fino all'arrivo del carro attrezzi                                                                                                    | VE           |
| 'affaticamento visivo, in particolare in caso di guida notturna, aumenta il rischio per la salute del conducente<br>rofessionale                                                                                                    | VE           |
| e' sempre necessario soccorrere un infortunato della strada                                                                                                    | (V) (E)      |

Le schede fac-simile esame, per contenere i 60 quiz oggetto della prova d'esame, sono composte da 4 facciate. Ogni scheda riporta quindi in alto a destra l'indicazione del gruppo e della facciata (nell'esempio abbiamo la scheda personalizzata per il candidato Rossi Mario gruppo 144 scheda 1/a.).

Il correttore riporterà quattro volte il gruppo della scheda e, sotto, l'indicazione della facciata (a,b,c o d). Nell'esempio è evidenziato il correttore della scheda gruppo 150 (a,b,c, d). Nel correttore le

crocette indicano le risposte false.

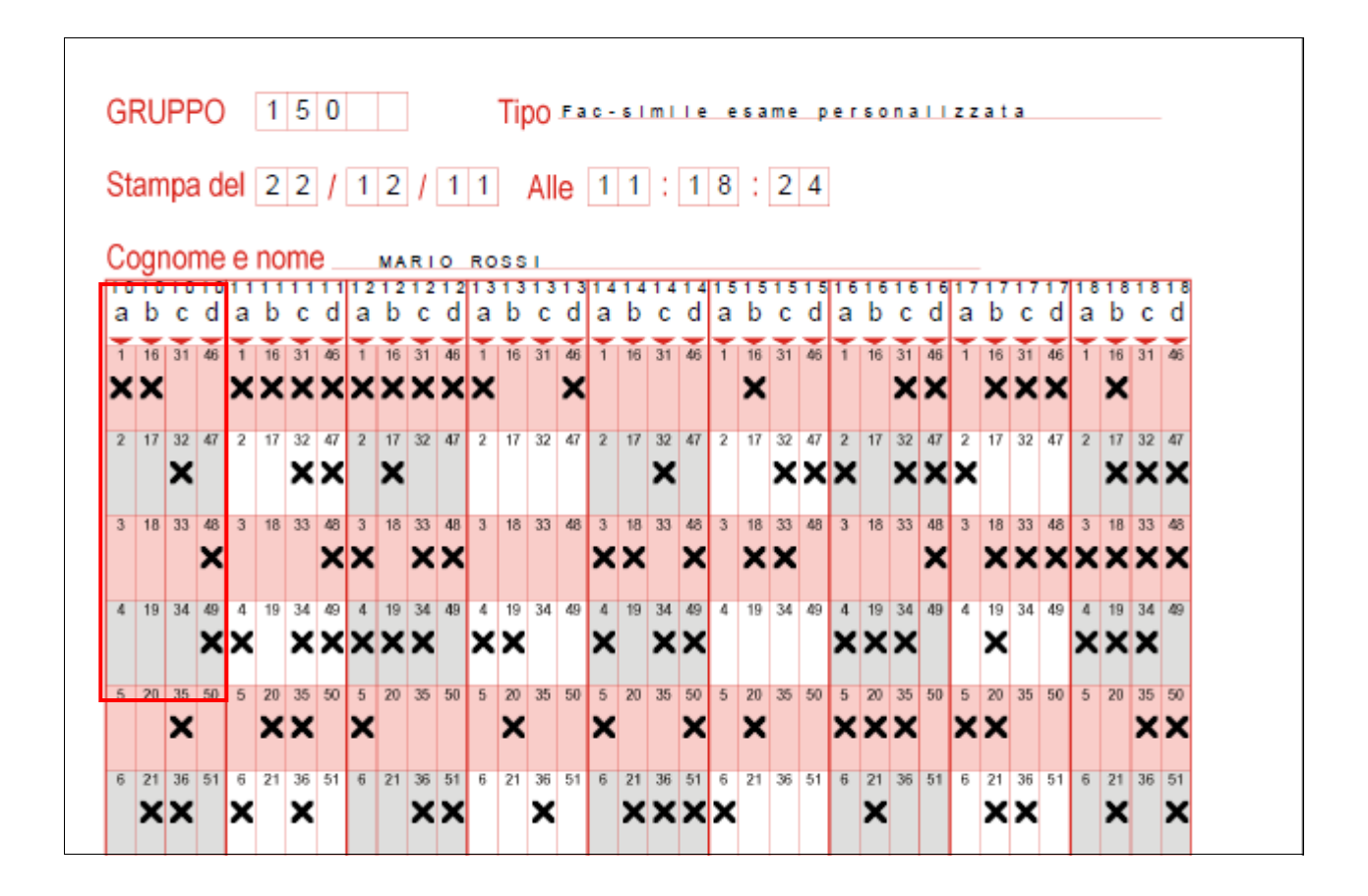

La correzione delle schede si può effettuare anche con il correttore elettronico (si entra nel modulo quiz con il codice del candidato, poi "correzione e storico schede". La correzione della scheda elettronica della scheda fac- simile avviene come di solito (usando i tasti freccia a destra e freccia a sinistra).

| SIDA Millennium v.1111 * AUTOSCUOLA * NOVARA                                                            | State of State             |                                                                                                    |                       |                        |
|----------------------------------------------------------------------------------------------------|----------------------------|----------------------------------------------------------------------------------------------------|-----------------------|------------------------|
| Scheda 1/7                                                                                              | Candidato 498. MARIO ROSSI | Tipo Fac-sin                                                                                                    | nile esame facilitata |                        |
| Charles                                                                                                 | Fac-s                      | imile esame facilitata                                                                                                    |                       | Data                   |
| Storico                                                                                                 |                            | I vetri e il parabrezza possono presentare punti di rottura, purchè modesti                                                                                                    | 🗵 E 🛑                 | Ora                    |
| Martedi, 20 Dicembre 2011                                                                               |                            | La maggior parte degli incidenti stradali è attribuibile a<br>comportamenti scorretti del conducente                                                                                                    | 1 🖸 🗷 🔶               | 17:11                  |
| — Fac-simile esame facilitata<br>— Fac-simile esame personalizzata<br>— Fac-simile esame personalizzata | 3                          | La carta di qualificazione del conducente ha<br>validità 5 anni                                                                                                    |                       | Tempo<br><b>0' 0''</b> |
| ⊞- Lunedi, 15 Novembre 2010                                                                             | 4                          | Chiunque circola con veicolo non munito di cronotachigrafo, nei<br>casi in cui è esso è previsto, è soggetto a sanzione amministrativa<br>pecuniaria e a sospensione della patente di guida                                                   | X E                   |                        |
|                                                                                                    | 5                          | Il poggiatesta è adeguatamente posizionato se la sommità del capo<br>del conducente, correttamente seduto, si trova all'altezza del bordo<br>superiore del poggiatesta stesso                                                                 |                       | Errori                 |
|                                                                                                    | 6                          | Il conducente di un veicolo soggetto alla disciplina del regolamento 561/2006(CE), mentre<br>fruisce del periodo di internizione di 45 minuti della guida, dopo aver guidato per 4 ore e<br>mezza, può effettuare la manutenzione del veicolo | · 🗵 🗲 🛑 📃             |                        |
|                                                                                                    | 7                          | La forza centripeta è connessa all'aderenza degli<br>pneumatici                                                                                                    |                       |                        |
|                                                                                                    | 8                          | La respirazione artificiale consiste nell'inspirare e<br>poi espirare nella bocca dell'infortunato                                                                                                    |                       |                        |
|                                                                                                    | 9                          | In caso di incendio, il soccorritore deve evitare di staccare<br>residui di tessuto aderenti alle parti ustionate della vittima                                                                                                    |                       |                        |
|                                                                                                    |                            | Per verificare l'efficienza dell'impianto elettrico di un autoveicolo<br>alimentato a gasolio, periodicamente è necessario controllare lo<br>stato delle candele                                                                              | 🛛 🖸 🔶                 |                        |
| Correttore<br>elettronico Storico schede                                                                | )                          | Gli ammortizzatori scarichi provocano un anomalo<br>comportamento del cambio                                                                                                    | ' 🗵 🗲 🛑 📃             |                        |
| Da qui puoi rivedere tutte le                                                                           | 12                         | Deve astenersi dalla guida chi ha assunto farmaci<br>che possono compromettere le capacità di guida                                                                                                    | X E                   |                        |
| schede che hai svolto, sui<br>computer della scuola, a casa e                                           | 13                         | Un veicolo si dice in sovrasterzo quando per motivi di carico o di<br>potenza di motore le ruote posteriori non producono sufficiente<br>aderenza                                                                                             |                       |                        |
| Sui libri.<br>Scegli la scheda qui sopra, poi<br>fai click sull'anteprima per                           | 14                         | La determinazione, per legge, dei tempi di guida e di riposo ha lo<br>scopo di tutelare gli altri utenti della strada dal pericolo di incidenti<br>causati da conducenti eccessivamente stanchi                                               | XE                    |                        |
| rivedere le spiegazioni agli<br>errori                                                                  | 15                         | Per verificare l'efficienza degli organi di distribuzione,<br>periodicamente è necessario controllare la cinghia di distribuzione                                                                                                    |                       |                        |
|                                                                                                    |                            |                                                                                                    |                       |                        |
|                                                                                                    | الا الا ال                 |                                                                                                    |                       |                        |